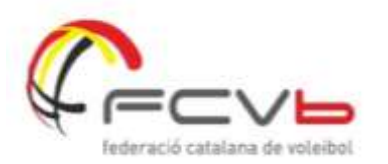

Federación catalana de voleibol C/ Jonqueres, 16, 5C - 08003 Barcelona +34 93 268 41 77 info@fcvolei.cat

fcvolei.cat

## CIRCULAR INFORMATIVA CTARJ 012/2024-25

## Sistema oficial d'entrega d'actes

Fins a la posada en marxa de l'acta electrònica, l'àrbitre és el responsable de l'entrega de l'acta a la FCVB. La manera establerta per dur a terme la tasca és informàtica, i aquesta circular pretén explicar amb detall, no només com es trasllada una acta de partit, sinó també tota la documentació oficial al respecte.

La regulació indica que el responsable d'executar el procés és el primer àrbitre del partit, és per això que, informàticament, només aquest podrà realitzar el procés.

Les actes seran enviades a través del perfil arbitral: https://appweb.fcvolei.cat/index.php

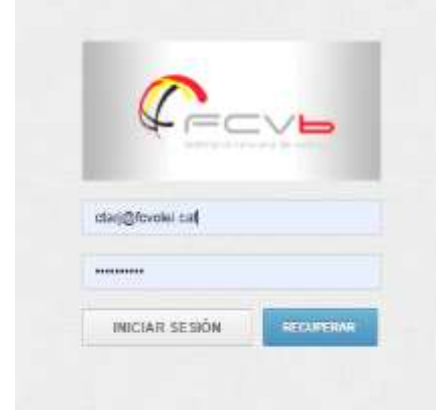

A l'apartat entrega de resultats també tindreu com adjuntar la documentació del partit:

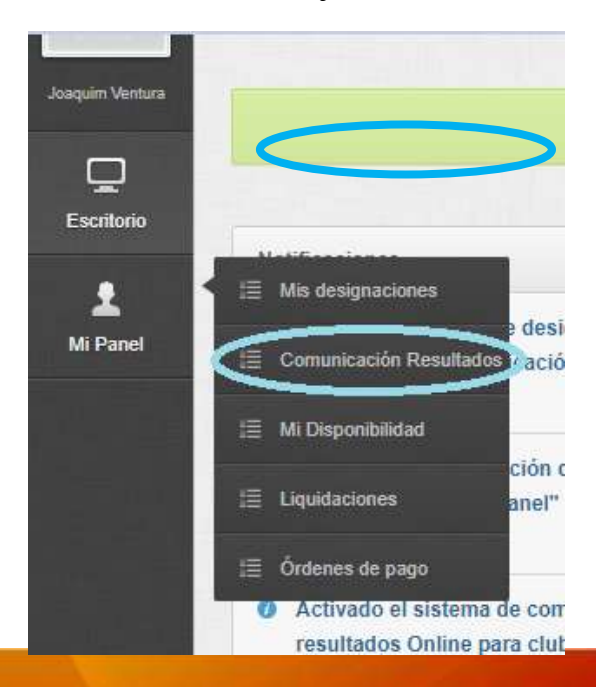

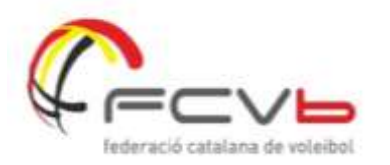

fcvolei.cat

El procés d'enviament d'acta i de la documentació adjunta ha d'estar realitzat amb anterioritat del primer dia hàbil després del partit abans de les 12:00. Això equival, en els partits de cap de setmana, a entregar les actes abans de dilluns a les 12:00. Malgrat això, la recomanació és dur a terme el procés en finalitzar cada encontre.

-Comprovar l'entrega d'actes al perfil: En aquest cas, només cal veure si s'ha pujat l'arxiu adjunt i queda indicat. Un bon mètode es recarregar la pàgina o sortir i tornar a entrar en el perfil. D'aquesta manera podem veure si s'ha realitzat el procés correctament i si l'arxiu és l'adequat.

Una altra manera és adreçar-se a la web de la FCVB i comprova si està l'acta penjada i si es veu correctament.

És el primer àrbitre designat pel partit el responsable de dur a terme aquest procés i sobre el qui recauria una possible sanció en cas d'incompliment.

## -Entrega de l'acta i de la documentació adjunta:

Cada una de les icones correspon a un tipus de documentació a adjuntar, no fer-ho en l'adequat, equival a no haver entregat correctament l'acta/documentació relacionada amb el partit.

Quan cliquem a la icona corresponent per adjuntar la documentació. Un cop clicat podrem accedir a la galeria de fotos, seleccionar l'arxiu del document que tinguem emmagatzemat al dispositiu, o a la càmera del dispositiu i fer la foto al document corresponent.

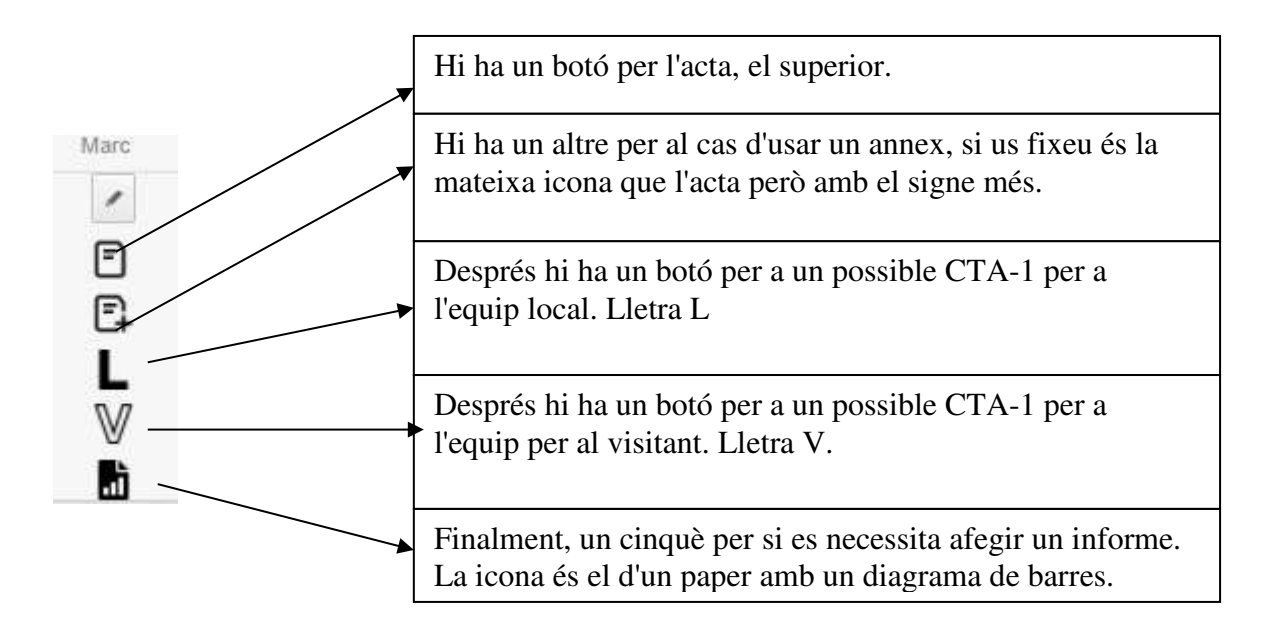

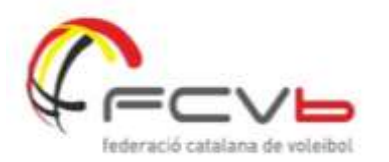

fcvolei.cat

Per acabar, quan un document s'ha pujat al sistema correctament, al recarregar la pàgina apareixerà una lupa, una X, i la icona es tornarà de color verd.

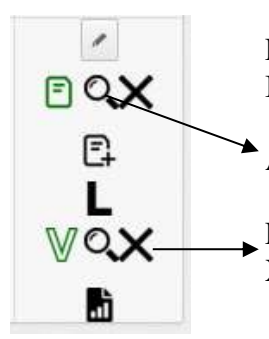

Exemple de què l'acte està pujada, icona en verd i possible consulta amb la lupa. I en aquest cas, l'equip visitant ha presentat CTA-1 i es veu també adjuntat.

A la lupa podrem veure el document facilitat i comprovar si és el correcte.

En cas de no se correcte, el podrem tornar a carregar, primer esborrant l'arxiu amb la X que apareix al costat del document en verd, i després fent el procés novament.

L'entrega d'actes en si mateix pot aparentar no important, quan, realment és bàsic pel control de les incidències de les competicions, així com per la correcció del desenvolupament d'aquestes. Per exemple, una acta amb connotacions sancionadores entregada tard, i per tant comprovada amb endarreriment, pot provocar des d'alteracions a la competició fins a errors greus en les classificacions.

És per això, que aquest apartat té un gran impacte en el dia a dia de l'àrbitre, recomanant que se segueixin els simples passos per efectuar correctament la tasca, així com les comprovacions que proposem en aquesta circular per assegurar la feina feta adequadament.

## **Errors habituals:**

A- La mida del document és superior al límit que permet el sistema., que és de 5 megues per arxiu. Conseqüència: no puja al sistema.

B- L'àrbitre surt del sistema abans que l'acta estigui pujada, en aquest cas s'ha de ser conscient que el simple fet de seleccionar/fer la foto no és suficient, s'ha de donar temps al sistema per carregar la imatge. Aquest temps pot ser variable segons cobertura i qualitat de la connexió. Conseqüència: no puja al sistema.

C- Les fotografies són de mala qualitat. No es necessita que la fotografia sigui d'alta definició, encara més, segurament una fotografia d'alta definició no l'acceptaria el sistema perquè sobrepassaria els 5 megues, però si és necessari que la imatge sigui llegible i s'entengui el contingut de l'acta. Conseqüència: no és vàlida.

D-Àrbitres que pugen la foto de l'acta en l'annexa i deixen en blanc l'acta. Conseqüència: consta com no entregada.

E-Error en l'entrega del CTA-1 per estar situat el local al visitant o viceversa. Conseqüència: consta com no entregat.

F-Àrbitres de més d'un partit que entreguen en dos partits la mateixa acta. Conseqüència: Manca, i per tant consta com no entregada, l'acta d'una d'elles.